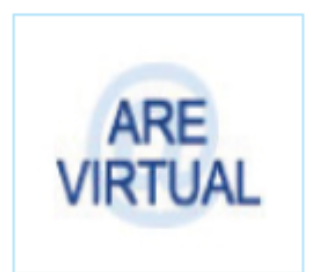

# ARE VIRTUAL Sistema e-Fisco

## Emissão de DAE 20

| Como emitir o DAE para pagamento da Taxa de Emissão de Documento Fiscal Avulso            |
|-------------------------------------------------------------------------------------------|
| eletrônico, desde que o mencionado serviço também seja disponibilizado na ARE Virtual, na |
| página da SEFAZ na Internet 2                                                             |
| Como emitir o DAE para pagamento da Taxa de Emissão de Certidão, desde que o              |
| mencionado serviço também seja disponibilizado na ARE Virtual, na página da SEFAZ na      |
| Internet                                                                                  |
| Como emitir o DAE para pagamento da Taxa de Análise de Processo relacionado à             |
| Concessão de Benefício Fiscal 4                                                           |
| Lista de Serviços Relacionados à Concessão de Benefícios Fiscais 4                        |
| Como emitir o DAE para pagamento da Taxa de Análise de Processo de Credenciamento         |
| para sistemática especial de tributação 6                                                 |
| Como emitir o DAE para pagamento da Taxa de Análise de Processo de retificação e          |
| cancelamento de Declaração de Mercadorias Importadas - DMI                                |

OBS: Os valores constantes neste manual referem-se ao exercício de 2018

## Como emitir o DAE para pagamento da Taxa de Emissão de documento fiscal avulso eletrônico, desde que o mencionado serviço também seja disponibilizado na ARE Virtual, na página da SEFAZ na Internet.

- Acesse a página da SEFAZ/PE (www.sefaz.pe.gov.br) usando o navegador Internet Explorer;
- Clique no ícone da ARE Virtual, situado nos destaques;
- Escolha as opções: Tributário >> Gestão da Arrecadação Estadual >> Geração do DAE
  Selecione a opção: Gerar DAE 20
- Ou clique aqui: <u>http://efisco.sefaz.pe.gov.br/sfi\_trb\_gae/PRGerarDAE20</u>
  Preencha os campos abaixo descritos:

| Geração de Documentos de Arrecadação   |                                                                                                    |  |
|----------------------------------------|----------------------------------------------------------------------------------------------------|--|
| Secretarias:                           | Selecione: 004401 – TFUSP – SECRETARIA DA FAZENDA                                                                                                    |  |
| Natureza da Receita:                   | É preenchida automaticamente com a informação:<br>004401 - TFUSP - SECRETARIA DA FAZENDA                                                                                                    |  |
| Código do Serviço:                     | Clique na LUPA e selecione:<br><u>06 - TFUSP - SECRETARIA DA FAZENDA</u><br><u>04 - SECRETARIA DA FAZENDA</u><br><u>02 - SERVICO</u><br><u>01 - DIRETORIA RESPONSÁVEL PELOS SISTEMAS</u><br><u>TRIBUTÁRIOS</u><br>Selecione:<br><u>05 - EMISSÃO DOC. FISCAL AVULSO ELETRÔNICO,</u><br><u>DESDE QUE MENCIONADO SERVIÇO TAMBÉM SEJA</u><br><u>DISPONIBILIZADO NA ARE VIRTUAL, PÁGINA SEFAZ -<br/><u>R\$ 20,00</u><br/>Depois clique em:<br/><u>Selecionar (s)</u></u> |  |
| Código do Serviço:                     | Depois de selecionar o serviço na <b>LUPA</b> , o campo código é preenchido automaticamente                                                                                                    |  |
| Descrição do Serviço:                  | Depois de selecionar o serviço na <b>LUPA</b> , o campo descrição do serviço é preenchido automaticamente.                                                                                                    |  |
| Tipo de documento de<br>Identificação: | Selecione uma opção<br>2 - CNPJ<br>3 - CPF<br>1 - INSCRIÇÃO ESTADUAL                                                                                                    |  |
| Número da Identificação:               | Informe o número do documento de identificação acima selecionado (Inscrição/CNPJ/CPF)                                                                                                    |  |
| Quantidade de Taxas:                   | Informe a quantidade de Taxas a Pagar.<br>Se for 1 nota informe o número 1                                                                                                    |  |
| Valor Total:                           | O sistema já informa o valor da taxa referente ao serviço selecionado.                                                                                                    |  |

### Como emitir o DAE para pagamento da Taxa de Emissão de Certidão, desde que o mencionado serviço também seja disponibilizado na ARE Virtual, na página da SEFAZ na Internet.

- Acesse a página da SEFAZ/PE (www.sefaz.pe.gov.br) usando o navegador Internet Explorer;
- Clique no ícone da ARE Virtual, situado nos destaques;
- Escolha as opções: Tributário >> Gestão da Arrecadação Estadual >> Geração do DAE
  Selecione a opção: Gerar DAE 20
- Ou clique aqui: <u>http://efisco.sefaz.pe.gov.br/sfi\_trb\_gae/PRGerarDAE20</u>
- Preencha os campos abaixo descritos:

Geração de Documentos de Arrecadação

| Conação do Boodi                       | nontoe de Allocadagae                                                                                                    |
|----------------------------------------|----------------------------------------------------------------------------------------------------|
| Secretarias:                           | Selecione: 004401 – TFUSP – SECRETARIA DA FAZENDA                                                                                                    |
| Natureza da Receita:                   | É preenchida automaticamente com a informação:<br>004401 - TFUSP - SECRETARIA DA FAZENDA                                                                                                    |
| Código do Serviço:                     | Clique na LUPA e selecione:<br>06 - TFUSP - SECRETARIA DA FAZENDA<br>04 - SECRETARIA DA FAZENDA<br>02 - SERVICO<br>01 - DIRETORIA RESPONSÁVEL PELOS SISTEMAS<br>TRIBUTÁRIOS<br>Selecione:<br>01 - EMISSAO CERT.QUALQUER FINALIDADE,<br>DISPONIVEL INTERNET P/MEIO ARE VIRTUAL, NO SITE<br>SECRETARIA FAZENDA (POR DOCUMENTO) - R\$ 19,37 |
|                                        | Depois clique em:                                                                                                    |
| Código do Serviço:                     | Depois de selecionar o serviço na <b>LUPA</b> , o campo código é preenchido automaticamente                                                                                                    |
| Descrição do Serviço:                  | Depois de selecionar o serviço na <b>LUPA</b> , o campo descrição do serviço é preenchido automaticamente.                                                                                                    |
| Tipo de documento de<br>Identificação: | Selecione uma opção<br>2 - CNPJ<br>3 - CPF<br>1 - INSCRIÇÃO ESTADUAL                                                                                                    |
| Número da Identificação:               | Informe o número do documento de identificação acima selecionado (Inscrição/CNPJ/CPF)                                                                                                    |
| Quantidade de Taxas:                   | Informe a quantidade de Taxas a Pagar.<br>Se for 1 certidão informe o número 1                                                                                                    |
| Valor Total:                           | O sistema já informa o valor da taxa referente ao serviço selecionado.                                                                                                    |

# Como emitir o DAE para pagamento da Taxa de Análise de Processo relacionado à Concessão de Benefício Fiscal

- Acesse a página da SEFAZ/PE (www.sefaz.pe.gov.br) usando o navegador Internet Explorer;
- Clique no ícone da ARE Virtual, situado nos destaques;
- Escolha as opções: Tributário >> Gestão da Arrecadação Estadual >> Geração do DAE
  Selecione a opção: Gerar DAE 20
- Ou clique aqui: <u>http://efisco.sefaz.pe.gov.br/sfi\_trb\_gae/PRGerarDAE20</u>
- Preencha os campos abaixo descritos:

| Geração de Documentos de Arrecadação   |                                                                                                    |  |
|----------------------------------------|----------------------------------------------------------------------------------------------------|--|
| Secretarias:                           | Selecione: 004401 – TFUSP – SECRETARIA DA FAZENDA                                                                                                    |  |
| Natureza da Receita:                   | É preenchida automaticamente com a informação:<br>004401 - TFUSP - SECRETARIA DA FAZENDA                                                                                                    |  |
|                                        |                                                                                                    |  |
| Código do Serviço:                     | Clique na LUPA e selecione o serviço desejado:<br>06 - TFUSP - SECRETARIA DA FAZENDA<br>04 - SECRETARIA DA FAZENDA<br>02 - SERVICO<br>04 - ÓRGÃO DA SEFAZ RESPONSÁVEL PELO CONTROLE<br>E ACOMPANHAMENTO DE BENEFÍCIOS FISCAIS |  |
|                                        | Marque o Serviço Desejado (vide <u>listagem</u> )                                                                                                    |  |
|                                        | Depois clique em: Selecionar (s)                                                                                                    |  |
| Código do Serviço:                     | Depois de selecionar o serviço na <b>LUPA</b> , o campo código é preenchido automaticamente.                                                                                                    |  |
| Descrição do Serviço:                  | Depois de selecionar o serviço na <b>LUPA</b> , o campo descrição do serviço é preenchido automaticamente.                                                                                                    |  |
| Tipo de documento de<br>Identificação: | Selecione uma opção<br>2 - CNPJ<br>3 - CPF<br>1 - INSCRIÇÃO ESTADUAL                                                                                                    |  |
| Número da<br>Identificação:            | Informe o número do documento de identificação acima selecionado (Inscrição/CNP.I/CPE)                                                                                                    |  |
| Quantidade de Taxas:                   | Informe a quantidade de Taxas a Pagar. Se for 1 processo<br>informe o número 1                                                                                                    |  |
| Valor Total:                           | O sistema já informa o valor da taxa referente ao serviço selecionado.                                                                                                    |  |

- Clique em CONFIRMAR e depois imprima o DAE a ser pago.

## Lista de Serviços Relacionados à Concessão de Benefícios Fiscais

01 - ANÁLISE PROC. CONCESSÃO BENEFÍCIO FISCAL RELATIVO AO PRODEPE, LEI № 11.675/99, EXECETO HIPÓTESE PREVISTA NO SUBITEM 4.2.4.2 - R\$ 1.500,00

02 - ANÁLISE PROC. CONCESSÃO BENEFÍCIO FISCAL RELATIVO AO PRODEPE, NA MODALIDADE PREVISTA NO § 6º, ART. 9, DEC. Nº 21.959 / 99 - R\$ 1.000,00

03 - ANÁLISE PROC. INCLUSÃO OU ALTERAÇÃO PRODUTO, RELATIVAMENTE BENEFÍCIO FISCAL PRODEPE, NA MODALIDADE PREVISTA § 6º, ART. 9º, DEC. Nº 21.959 / 99 - R\$ 300,00 04 - ANÁLISE PROC. CONCESSÃO, PRORROGAÇÃO OU RENOVAÇÃO BENEFÍCIO FISCAL RELATIVO PROGRAMA DE ESTÍMULO À ATVIDADE PORTUÁRIA, LEI Nº 13.942 / 2009 - R\$ 1.000,00

05 - ANÁLISE PROC. INCLUSÃO OU ALTERAÇÃO DE PRODUTO, RELATIVAMENTE BENEFÍCIO FISCAL - PROGRAMA ESTÍMULO À ATIVIDADE PORTUÁRIA, LEI Nº 13.942 / 2009 -R\$ 300,00

06 - ANÁLISE PROC. CONCESSÃO BENEFÍCIO FISCAL RELATIVO AO PROGRAMA DESENVOLVIMENTO SETOR AUTOMOTIVO PE - PRODEAUTO, LEI Nº 13.484 / 2008 - R\$ 1.000,00

07 - ANÁLISE PROC. CONCESSÃO BENEFÍCIO FISCAL RELATIVO AO PROGRAMA DESENVOLVIMENTO INDÚSTRIA DE CALÇADOS, BOLSAS, CINTOS E BOLAS ESPORTIVAS DE PE, LEI Nº 13.179 / 2006 - R\$ 1.000,00

08 - ANÁLISE PROC. CONCESSÃO BENEFÍCIO FISCAL RELATIVO AO PROGRAMA INVESTIMENTO EM INFRAESTRUTURA - PROINFRA, ART.315 DEC. Nº 44.650 / 2017 - R\$ 1.000,00

09 - ANÁLISE PROC. CONCESSÃO BENEFÍCIO FISCAL RELATIVO AO PROGRAMA DE ESTÍMULO À INDÚSTRIA PE - PROIND, INSTITUIDO PELO DECRETO Nº 44.766 / 2017 - R\$ 500,00

10 - ANÁLISE PROC. ALTERAÇÃO, PRORROGAÇÃO OU RENOVAÇÃO DE INCENTIVO OU BENEFÍCIO FISCAL, EXCETO NAS HIPÓTESES PREVISTAS NOS SUBITENS 4.2.4.3.4.2.4.4 E 4.2.4.5 - R\$ 500,00

### Como emitir o DAE para pagamento da Taxa de Análise de Processo de Credenciamento para sistemática especial de tributação

- Acesse a página da SEFAZ/PE (www.sefaz.pe.gov.br) usando o navegador Internet Explorer;
- Clique no ícone da ARE Virtual, situado nos destaques;
- Escolha as opções: Tributário >> Gestão da Arrecadação Estadual >> Geração do DAE
  Selecione a opção: Gerar DAE 20
- Ou clique aqui: <u>http://efisco.sefaz.pe.gov.br/sfi\_trb\_gae/PRGerarDAE20</u>
- Preencha os campos abaixo descritos:

| Geração de Documentos de Arrecadação   |                                                                                                    |  |
|----------------------------------------|----------------------------------------------------------------------------------------------------|--|
| Secretarias:                           | Selecione: 004401 – TFUSP – SECRETARIA DA FAZENDA                                                                                                    |  |
| Natureza da Receita:                   | É preenchida automaticamente com a informação:<br>004401 - TFUSP - SECRETARIA DA FAZENDA                                                                                                    |  |
| Código do Serviço:                     | Clique na LUPA e selecione o serviço desejado:<br>06 - TFUSP - SECRETARIA DA FAZENDA<br>04 - SECRETARIA DA FAZENDA<br>02 - SERVICO<br>05 - ÓRGÃO DA SEFAZ RESPONSÁVEL PELO<br>PLANEJAMENTO DA AÇÃO FISCAL<br>Selecione:<br>01 - ANÁLISE PROCESSO - CREDENCIAMENTO PARA<br>SISTEMÁTICA ESPECIAL DE TRIBUTAÇÃO - R\$ 400,00 |  |
|                                        | Depois clique em:                                                                                                    |  |
| Código do Serviço:                     | Depois de selecionar o serviço na LUPA, o campo código é<br>preenchido automaticamente.                                                                                                    |  |
| Descrição do Serviço:                  | Depois de selecionar o serviço na LUPA, o campo descrição<br>do serviço é preenchido automaticamente.                                                                                                    |  |
| Tipo de documento de<br>Identificação: | Selecione uma opção<br>2 - CNPJ<br>3 - CPF<br>1 - INSCRIÇÃO ESTADUAL                                                                                                    |  |
| Número da<br>Identificação:            | Informe o número do documento de identificação acima<br>selecionado (Inscrição/CNPJ/CPF)                                                                                                    |  |
| Quantidade de Taxas:                   | Informe a quantidade de Taxas a Pagar. Se for 1 processo informe o número 1                                                                                                    |  |
| Valor Total:                           | O sistema já informa o valor da taxa referente ao serviço<br>selecionado.                                                                                                    |  |

## Como emitir o DAE para pagamento da Taxa de Análise de Processo de retificação e cancelamento de Declaração de Mercadorias Importadas - DMI

- Acesse a página da SEFAZ/PE (<u>www.sefaz.pe.gov.br</u>) usando o navegador Internet Explorer;
- Clique no ícone da ARE Virtual, situado nos destaques;
- Escolha as opções: Tributário >> Gestão da Arrecadação Estadual >> Geração do DAE
  Selecione a opção: Gerar DAE 20
- Ou clique aqui: <u>http://efisco.sefaz.pe.gov.br/sfi\_trb\_gae/PRGerarDAE20</u>
- Preencha os campos abaixo descritos:

| Geração de Documentos de Arrecadação   |                                                                                                    |  |
|----------------------------------------|----------------------------------------------------------------------------------------------------|--|
| Secretarias:                           | Selecione: 004401 – TFUSP – SECRETARIA DA FAZENDA                                                                                                    |  |
| Natureza da Receita:                   | É preenchida automaticamente com a informação:<br>004401 - TFUSP - SECRETARIA DA FAZENDA                                                                                                    |  |
| Código do Serviço:                     | Clique na LUPA e selecione o serviço desejado:<br><u>06 - TFUSP - SECRETARIA DA FAZENDA</u><br><u>04 - SECRETARIA DA FAZENDA</u><br><u>02 - SERVICO</u><br><u>05 - ÓRGÃO DA SEFAZ RESPONSÁVEL PELO</u><br><u>PLANEJAMENTO DA AÇÃO FISCAL</u><br>Selecione:<br><u>02 - ANÁLISE PROCESSO - RETIFICAÇÃO E</u><br><u>CANCELAMENTO DE DECLARAÇÃO DE MERCADORIAS</u> |  |
|                                        | Depois clique em: Selecionar (s)                                                                                                    |  |
| Código do Serviço:                     | Depois de selecionar o serviço na LUPA, o campo código é preenchido automaticamente.                                                                                                    |  |
| Descrição do Serviço:                  | Depois de selecionar o serviço na <b>LUPA</b> , o campo descrição do serviço é preenchido automaticamente.                                                                                                    |  |
| Tipo de documento de<br>Identificação: | Selecione uma opção<br>2 - CNPJ<br>3 - CPF<br>1 - INSCRIÇÃO ESTADUAL                                                                                                    |  |
| Número da<br>Identificação:            | Informe o número do documento de identificação acima<br>selecionado (Inscrição/CNPJ/CPF)                                                                                                    |  |
| Quantidade de Taxas:                   | Informe a quantidade de Taxas a Pagar. Se for 1 processo informe o número 1                                                                                                    |  |
| Valor Total:                           | O sistema já informa o valor da taxa referente ao serviço selecionado.                                                                                                    |  |